## Comment créer plus d'un index dans un document réalisé avec le logiciel Word?

On suppose que le lecteur a déjà créé un tableau contenant une liste de mots ou de noms à indexer (fig. 1)

| compétence     | compétence    |  |
|----------------|---------------|--|
| compétences    | compétence    |  |
| communication  | communication |  |
| communications | communication |  |
| langue         | langue        |  |
| langues        | langue        |  |
| europe         | Europe        |  |
| acteur         | acteur        |  |
| acteurs        | acteur        |  |
|                | 25611         |  |

Figure 1

et qu'il a aussi créé un index (fig. 2) sur la base de ce tableau

|                                                                                                    | 6 Index et tables                                                                                             |
|----------------------------------------------------------------------------------------------------|----------------------------------------------------------------------------------------------------|
| 6 INDEX ET TABLES                                                                                    |                                                                                                    |
| 6.1 Index des notions                                                                                |                                                                                                    |
| A                                                                                                    | appropriation, 22, 65, 98, 120, 189, 191, 193, 203, 205, 212, 223, 227                                        |
| accès, 12, 98, 99, 100, 102, 123, 127, 160, 174, 187,<br>189, 190, 197, 207, 209, 225, 229, 230, 236 | aptitude, 21, 33, 45, 46, 48, 49, 50, 56, 66, 67, 68, 69,<br>71, 79, 81, 93, 114, 127, 235                    |
| accessibilité, 127, 167, 173, 197, 199, 231<br>acquis, 25, 40, 70, 98, 111, 119                      | attente, 43, 46, 84, 87, 90, 91, 93, 103, 105, 107, 160,<br>164, 165, 166, 167, 172, 185, 192, 193, 194, 195, |
| actant, 16, 36, 79, 94, 234<br>acte, 7, 10, 17, 20, 34, 42, 43, 44, 45, 53, 55, 58, 82, 87,          | 196, 198, 203, 205, 206, 208, 210, 212, 217, 222, 224, 226, 230, 231, 233, 235                                |
|                                                                                                    |                                                                                                    |

Figure 2

Il faut savoir que dans le texte du document (fig. 3), les mots indexés sont tous suivis d'un code caché qui indique au logiciel comment le mot doit être indexé.

| 一学院(A) 日・日・市・市市(市)(本)(4)   A・(A)(第) 日 = 日 = 日 = 日 = 日 = 日 = 100000000000000 | AaBbCcL<br>Accentuat | AaBbCcl<br>Élevé | AaBbCcDd<br>1 Légende | AaBbCcI<br>1 Normal | Aa<br>So |
|-----------------------------------------------------------------------------|----------------------|------------------|-----------------------|---------------------|----------|
| Paragraphe                                                                  | G                    |                  | Styl                  | e                   |          |
| 1 - 2 - 1 - 1 - 1 - 2 - 1 - 3 - 1 - 4 - 1 - 5 - 1 - 6 - 1 - 7 - 1 -         | 8 • • • 9 • • • 10 • | 1 - 11 - 1 - 12  | 13 14                 |                     | 6 - 1    |
|                                                                             |                      |                  |                       |                     |          |
|                                                                             |                      |                  | 0 Prolés              | zomènes             |          |
|                                                                             |                      |                  | 0 110102              | 500000              |          |
|                                                                             |                      |                  |                       |                     |          |
| 0 PROLEGOMENES                                                              |                      |                  |                       |                     |          |
| 0.1 Objectifs de la recherche                                               |                      |                  |                       |                     |          |
|                                                                             |                      |                  |                       |                     |          |
| 0.1.1 De la problématique au prol                                           | blème                |                  |                       |                     |          |
| La mise en œuvre de compétences de co                                       | mmunication          | en milieu        | multicultur           | el et en            |          |
| langue(s) étrangère(s) est de plus en pl                                    | us souvent d         | lemandée         | au citoye             | n euro-             |          |
| péen et exigée de tout acteur social, pou                                   | r peu qu'il se       | veuille eff      | ficace, sur           | le mar-             |          |
| ché international des transactions humai                                    | nes.                 |                  |                       |                     |          |

Figure 3

On peut faire apparaître ces codes en cliquant sur le bouton  $\P$ .

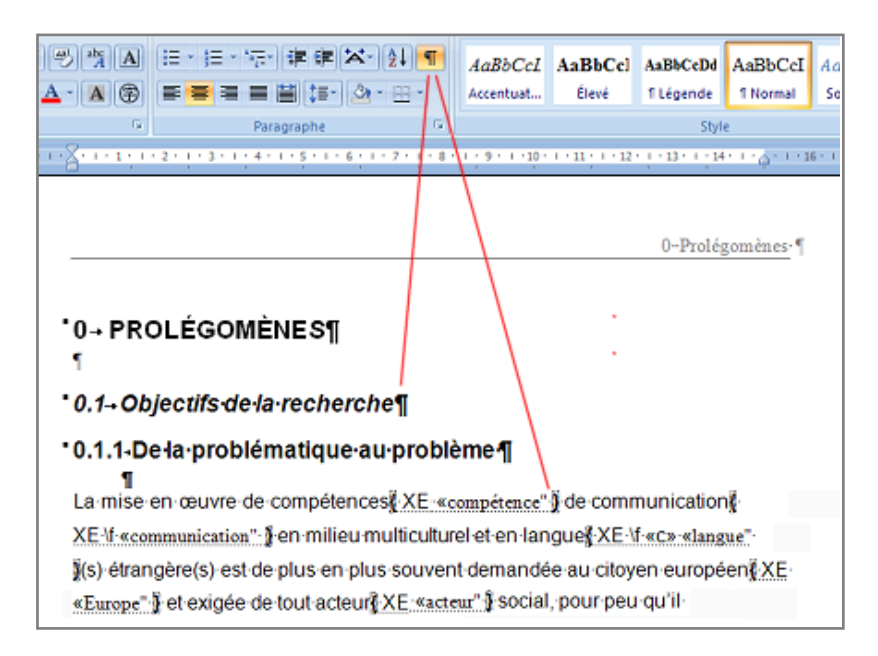

Figure 4

Dans la figure qui précède (fig. 4), le mot **compétences** est suivi du code **{XE "compétence"}** qui signifie **« à indexer sous l'entrée compétence »**.

Si l'on désire créer un second index, un index des auteurs cités (fig. 5) par exemple,

|                                      | 6 Index et table             |
|--------------------------------------|------------------------------|
| 6.2 Index des noms d'auteurs         | 5                            |
|                                      | DELHAYE, 7, 63, 68, 159, 252 |
| Α                                    | DESBIENS, 242                |
| ALDERSON, 74, 252                    | DICKES, 30, 241              |
| ALLAL, 70, 238                       | DUQUETTE, 249                |
| ARDOINO, 20, 34, 35, 70, 238         | DURAND, 241                  |
| AUSTIN, 55, 238                      | _                            |
|                                      | E                            |
| В                                    | EL GHAWABY, 243              |
| BACHMAN, 16, 22, 32, 54, 55, 56, 238 | EL RIFAI, 243                |
| BAKER, 30, 238                       | ÉTIENNE, 61, 241             |
| BALDY, 241                           |                              |

Figure 5

il faut d'abord signaler au logiciel que tous les mots précédemment indexés seront recensés **dans le seul index des notions**.

On doit représenter cet **index des notions** par une lettre de l'alphabet latin. Appelons-le par exemple **« c »**.

Pour ce faire, i suffit de cliquer sur ¶ pour faire apparaître les codes d'indexations (fig. 6) et de faire automatiquement remplacer toutes les occurrences de **{XE** par **{XE \f "c"** dans le texte.

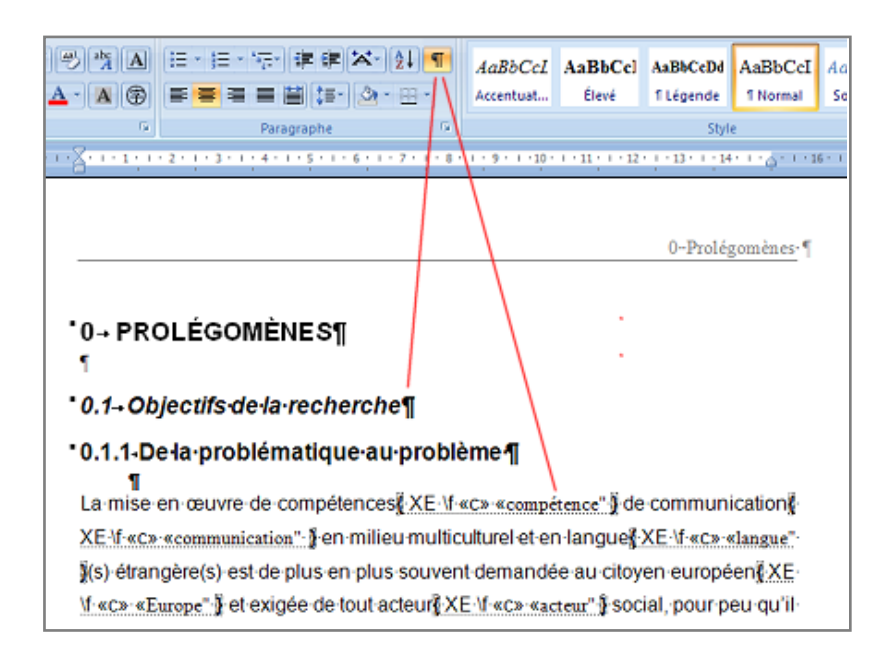

## Figure 6

Pour reprendre notre exemple, le mot **compétence** sera dorénavant suivi du code **{XE \f "c" "compétence"}** qui signifie **« à indexer sous l'entrée compétence dans l'index n »**.

W

Ensuite, il faut veiller à ajouter au code qui se trouve au point d'insertion de l'index (fig. 7)

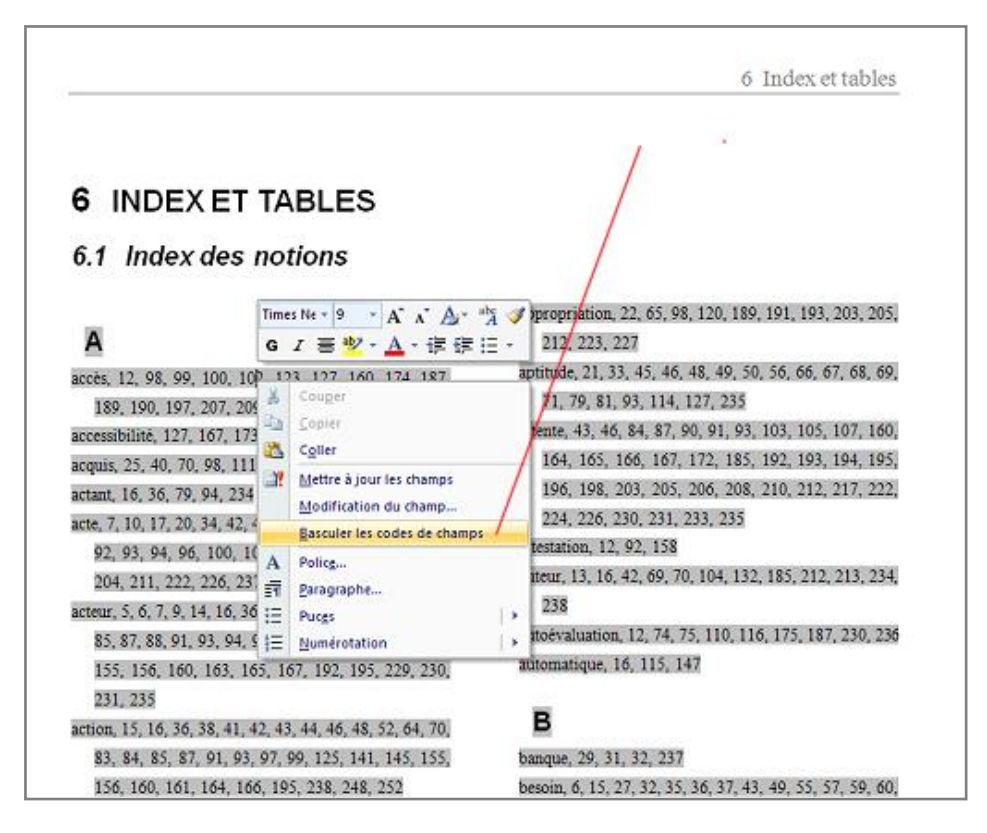

Figure 7

la chaîne \f "n" ce qui devrait probablement donner un code du style {INDEX \c "2" \z "1036" \h "A" \f "c"}, en clair : index présenté en deux colonnes (\c "2"), langue française (\z "1036"), entrées regroupées sous chacune des lettres de l'alphabet (\h "A"), ne répertorier que les mots marqués « c » (\f "c").

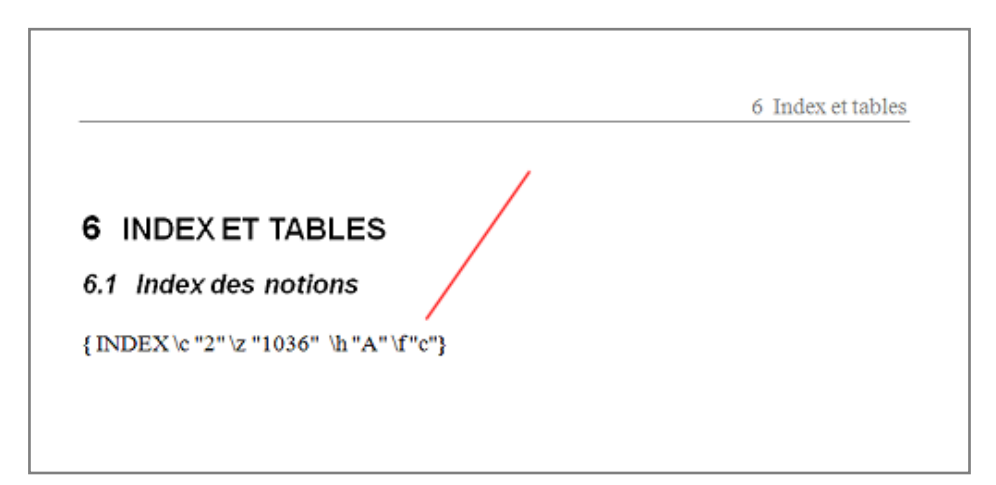

Figure 8

On peut ensuite passer à l'indexation des noms d'auteurs (fig. 5) de la façon habituelle : une fois tous les mots indexés, placez le point d'insertion là où vous voulez créer le second index et déroulez le menu **Insertion, Référence, Tables et index.** Activez l'onglet **Index** et cliquez sur **OK**.

Si l'on désire créer un troisième index, il faut à nouveau exécuter ces instructions en remplaçant les « c » par n'importe quelle autre lettre de l'alphabet latin.

∎OD